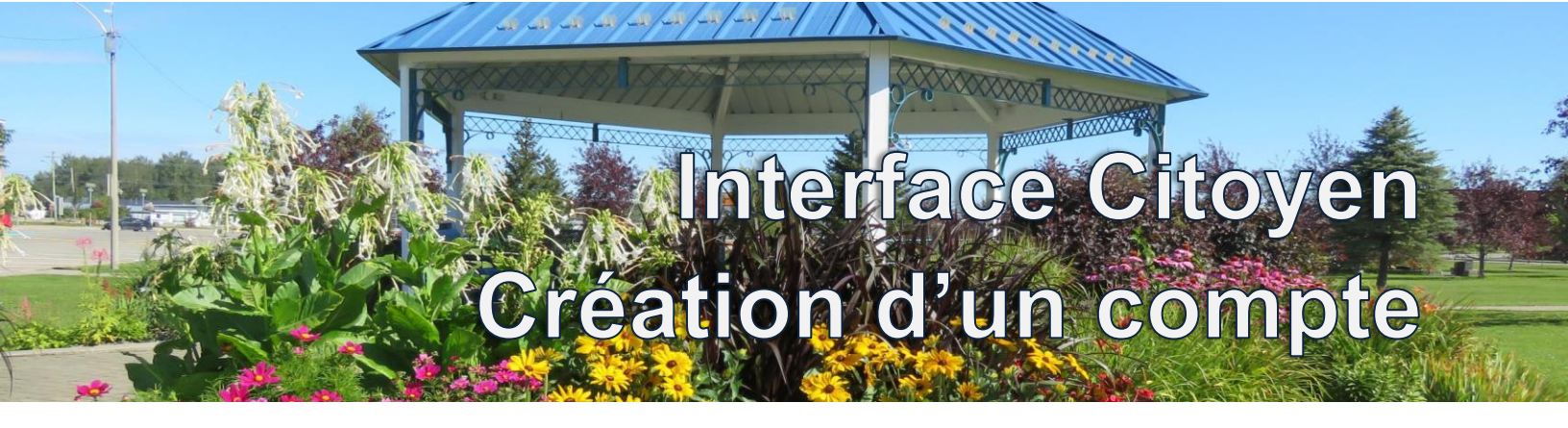

Ce document a pour objectif de vous aider à créer votre compte client sur l'Interface Citoyen de la Ville de Matagami.

 Vous rendre sur le site Internet de la Ville de Matagami dans la section loisirs et culture et cliquez sur « interface citoyen ». Cliquez ensuite sur le lien proposé pour vous rendre sur l'interface citoyen.

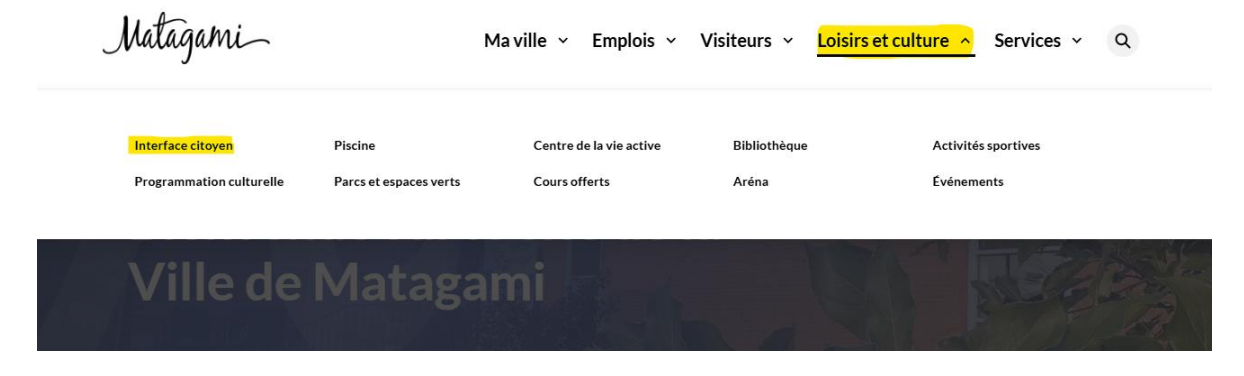

2. Cliquez sur le bouton Créer un compte

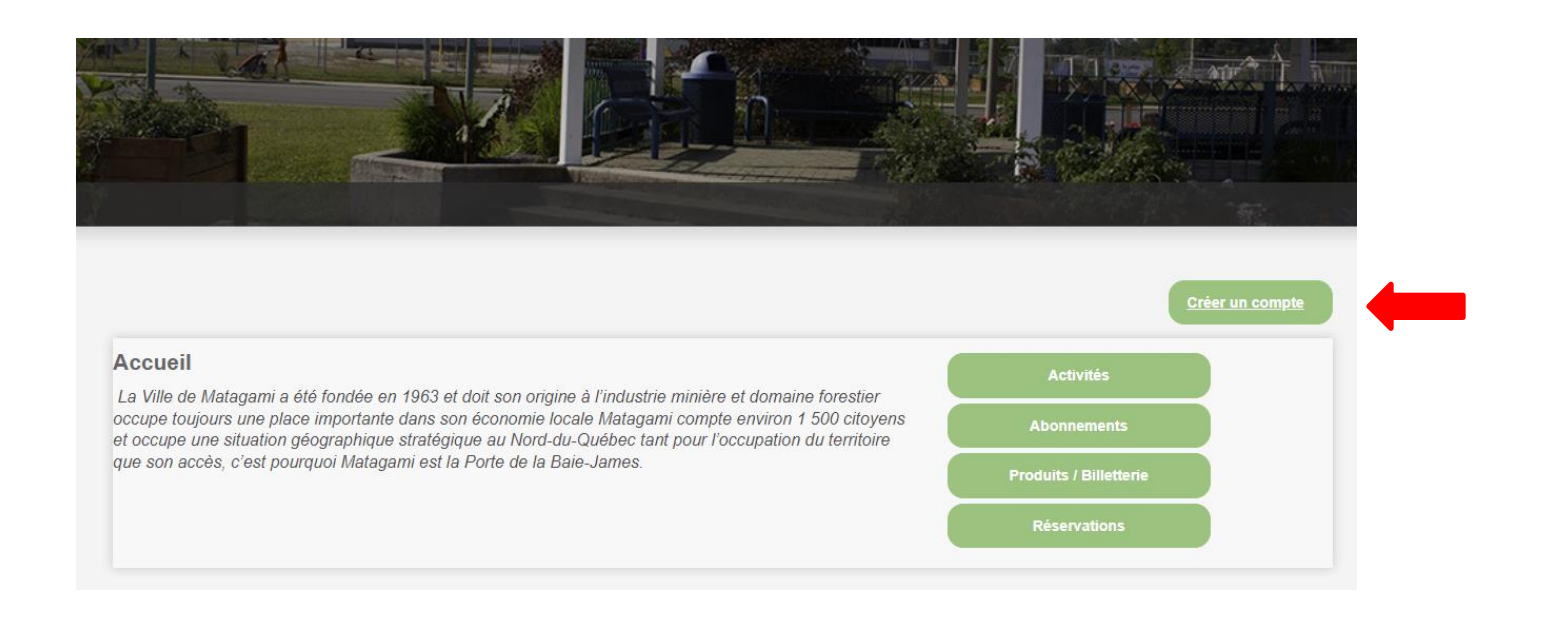

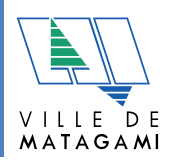

| Adresse de courriel Prénom Nom                                | tés de loisirs<br>e de permis<br>elles | 3.                                    | Complétez tous<br>cliquez sur Cré | s les champs d<br>er mon comp | demandés puis<br><i>te</i> |
|---------------------------------------------------------------|----------------------------------------|---------------------------------------|-----------------------------------|-------------------------------|----------------------------|
| Mot de passe<br>Confirmer le mot de passe                     |                                        | Rôle familial                         | ~                                 |                               |                            |
| Question secréte - Composez vous-même votre propre question V |                                        | No Civique No Apparteme               | ent                               |                               |                            |
| Réponse à la question secréte                                 |                                        | Rue<br>Rechercher un r<br>Code postal | nom de rue                        |                               |                            |
| Sexe                                                          | 999-999-9999                           | Ville                                 |                                   | A9A 9A9                       |                            |
| Je suis né(e) le<br>AAAA-MM-JJ<br>Je réside à la municipalité |                                        |                                       | Créer mon                         | compte                        |                            |

4. Cliquez sur *cliquez ici* dans la ligne bleu au centre de l'écran pour compléter votre inscription et créer votre famille.

| (                                                                   | Mon profil                                                                           |                                                                                      | 1                                                                                                    |                                                                                                    |                                                  |                                                                    |  |
|---------------------------------------------------------------------|--------------------------------------------------------------------------------------|--------------------------------------------------------------------------------------|----------------------------------------------------------------------------------------------------|----------------------------------------------------------------------------------------------------|--------------------------------------------------|--------------------------------------------------------------------|--|
| <b>0</b> A                                                          | AccèsCité-Lois                                                                       | irs 🚺 Cale                                                                           | endrier                                                                                                |                                                                                                    |                                                  |                                                                    |  |
|                                                                     |                                                                                      | (j) P                                                                                | our compléter votr                                                                                     | e profil et ajouter des r                                                                            | nembres à votre far                              | nille, cliquez ici                                                 |  |
| Accueil                                                             | Mon profil                                                                           | Activités 🔻                                                                          | Abonnements <b>•</b>                                                                                   | Produits / Billetterie                                                                               | Réservations                                     |                                                                    |  |
|                                                                     |                                                                                      |                                                                                      |                                                                                                    |                                                                                                    |                                                  |                                                                    |  |
|                                                                     |                                                                                      |                                                                                      |                                                                                                    |                                                                                                    |                                                  |                                                                    |  |
| Accue                                                               | il                                                                                   |                                                                                      |                                                                                                    |                                                                                                    |                                                  | Activités                                                          |  |
| Accuei<br>La Ville d<br>domaine                                     | il<br>de Matagami<br>forestier occu                                                  | a été fondée<br>ipe toujours i                                                       | en 1963 et doit so<br>ine place importar                                                               | on origine à l'industrie<br>nte dans son économ                                                      | minière et<br>ie locale                          | Activités<br>Abonnements                                           |  |
| Accue<br>La Ville o<br>domaine<br>Matagam<br>stratégiqu<br>pourquoi | il<br>le Matagami<br>forestier occu<br>i compte envi<br>ue au Nord-du<br>Matagami es | a été fondée<br>ipe toujours i<br>iron 1 500 citi<br>u-Québec tan<br>t la Porte de l | en 1963 et doit so<br>ine place importar<br>byens et occupe u<br>t pour l'occupatior<br>la Baie-James. | on origine à l'industrie<br>nte dans son économ<br>ine situation géograpi<br>n du territoire que son | minière et<br>ie locale<br>rique<br>accès, c'est | Activités<br>Abonnements<br>Produits / Billetterie                 |  |
| Accue<br>La Ville d<br>domaine<br>Matagam<br>stratégiqu<br>pourquoi | il<br>de Matagami<br>forestier occu<br>i compte envi<br>ue au Nord-du<br>Matagami es | a été fondée<br>ipe toujours i<br>iron 1 500 citi<br>u-Québec tan<br>t la Porte de l | en 1963 et doit sc<br>ine place importar<br>oyens et occupe u<br>t pour l'occupatior<br>la Baie-James. | on origine à l'industrie<br>nte dans son économ<br>ine situation géograpi<br>n du territoire que son | minière et<br>le locale<br>rique<br>accès, c'est | Activités<br>Abonnements<br>Produits / Billetterie<br>Réservations |  |

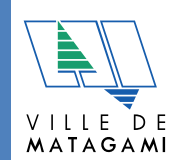

5. Vous recevrez dans les minutes qui suivent la création de votre compte un courriel de confirmation. Si vous ne le recevez pas, vérifiez dans votre boîte de courrier indésirable.

De : Matagami <<u>ne-pas-repondre@accescite.net</u>> Envoyé : 5 juillet 2023 15:39 À : Matagami <<u>matagami@matagami.com</u>> Objet : Matagami - Confirmation de création de compte

## Matagami - Confirmation de création de compte

Bonjour,

Vous recevez ce courriel à la suite d'une inscription sur le portail Matagami. Votre nouveau compte matagami@matagami.com a été créé avec succès.

Vous pouvez maintenant accéder aux différents services en ligne offerts par votre municipalité. Veuillez compléter au besoin votre profil en cliquant sur l'onglet "Mon profil" lorsque vous serez connecté au portail.

Pour vous connecter au portail, il vous suffit de saisir votre compte et votre mot de passe dans les champs appropriés de la page d'accueil accessible par le lien suivant:

https://mon.accescite.net/99015/fr-ca/Home/Index

Matagami

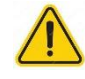

Prendre note qu'un délai pouvant aller jusqu'à 48 heures peut être requis pour le traitement de votre demande d'ouverture de compte. Aucune transaction ne pourra être effectuée tant que celui-ci n'aura pas été approuvé par la Ville de Matagami.

| rofil de l'utilisateur<br>Mes informations de conn | exion                 |
|----------------------------------------------------|-----------------------|
| Adresse de courriel                                | matagami@matagami.com |
| Prénom                                             | Madame                |
| Nom                                                | Untel                 |
| Choix de la langue                                 | Français              |
| Enregistrer                                        |                       |
| Les membres de ma famil                            | le                    |
| 1 Madame Untel                                     |                       |
| + Ajouter un membre                                |                       |

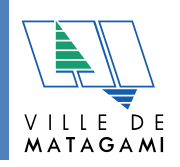

6. Assurez-vous que toutes vos informations sont exactes

| Mon profil              |                       |
|-------------------------|-----------------------|
| AccèsCité-Loisir        | s Calendrier          |
| Profil de l'utilisateur |                       |
| Mes informations de con | nexion 🔺              |
| Adresse de courriel     | matagami@matagami.com |
| Prénom                  | Madame                |
| Nom                     | Untel                 |
| Choix de la langue      | Français 🗸            |
| Enregistrer             |                       |

7. Pour la création des membres de votre famille, cliquez sur le *petit triangle noir* ▲ à droite de *Les membres de ma famille.* Ensuite, cliquez sur + *Ajouter un membre* 

| AccèsCité-Loisi         | s Calendrier          |   |
|-------------------------|-----------------------|---|
| fil de l'utilisateur    |                       |   |
| Mes informations de con | nexion                |   |
| Adresse de courriel     | matagami@matagami.com |   |
| Prénom                  | Madame                |   |
| Nom                     | Untel                 |   |
| Choix de la langue      | Français 🗸            |   |
| Enregistrer             |                       |   |
| Les membres de ma fam   | ille                  |   |
| 🚹 Madame Untel          |                       | 1 |
| + Ajouter un membre     |                       |   |
| Mes adresses            |                       | • |

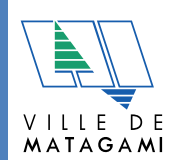

8. Complétez tous les champs et cliquer sur *Enregistrer* 

| Prenom              | Madame            |   |         |          |
|---------------------|-------------------|---|---------|----------|
| Nom                 | Untel             |   |         |          |
| Choix de la langue  | Français          | ~ |         |          |
| Enregistrer         |                   |   |         |          |
|                     |                   |   |         |          |
| Les membres de ma f | amille            |   |         |          |
| Ajout d'un membre d | e la famille      |   |         |          |
| Prénom              | Monsieur          |   |         |          |
| Nom                 | Untel             |   |         |          |
| Membre de corres    | oondance (payeur) |   |         |          |
| Sexe                | Masculin          | ~ |         |          |
| Langue              | français          | ~ |         | _        |
| Rôle familial       | Père              | ~ |         |          |
| Je suis né(e) le    | 1963-04-01        |   |         | -        |
|                     |                   |   | Annuler | Enregist |

Répétez les étapes d'ajout de membres de la famille pour tous les autres membres de votre famille.

| Choix de la langue<br>Enregistrer | Français | ~ |     |
|-----------------------------------|----------|---|-----|
| Les membres de ma fami            | lle      |   | •   |
| 1 Madame Untel                    |          |   | / × |
| A Monsieur Untel                  |          |   | / × |
| 1 Plus vieux Untel                |          |   | / × |
| 1 2e enfant Untel                 |          |   | / × |
| + Ajouter un membre               |          |   |     |

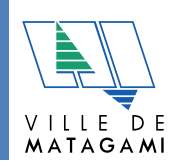

9. Vous pouvez ensuite modifier ou ajouter une adresse ainsi que modifier ou ajouter un numéro de téléphone. N'oubliez pas de cocher l'adresse et le numéro principal de correspondance.

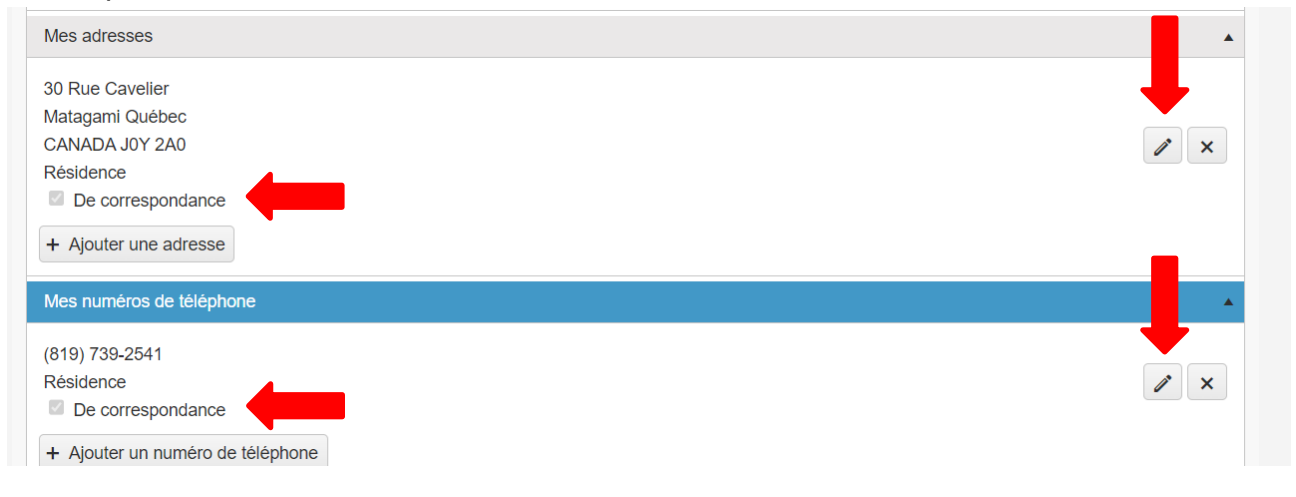

## Voici le visuel du résultat des modifications/ajout.

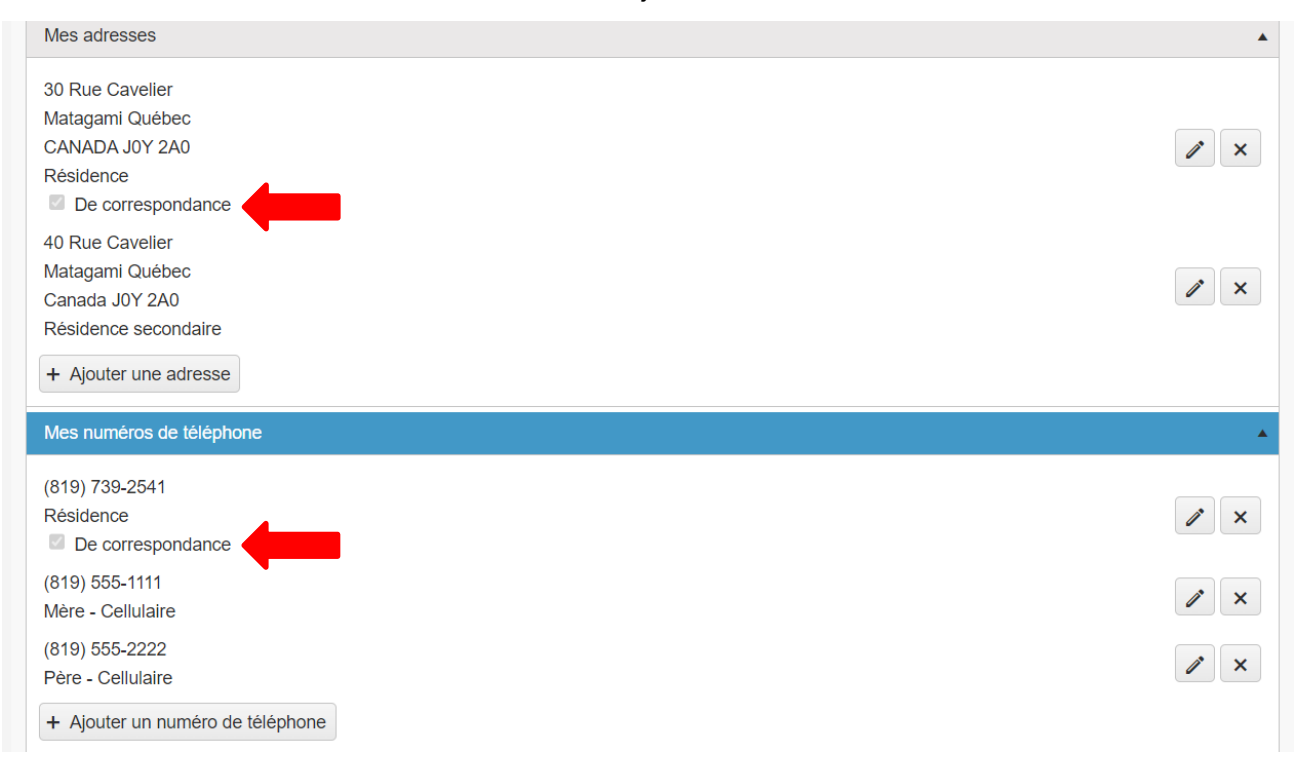